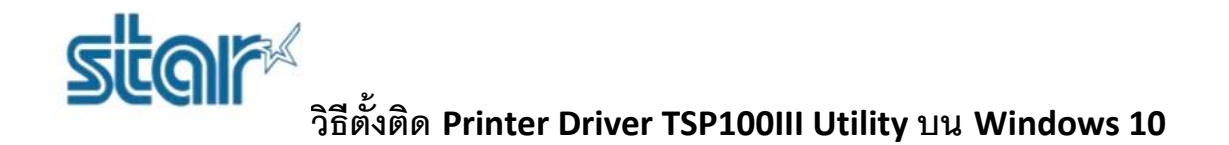

\*\*อย่าเชื่อมต่อปริ้นเตอร์กับ เครื่องคอมพิวเตอร์ หรือ โน้ตบุค ในระหว่างการติดตั้งโปรแกรม\*\*

1. ดาวน์โหลดโปรแกรม Printer Driver Utility จาก <u>http://www.starmicronics.com/support/</u> และเลือกตามภาพ ดังต่อไปนี้

## Star Micronics Support Database

Welcome to the Star Micronics Global Support Site! Browse Star's online database to easily and quickly find drivers, software, documentation and FAQs. To begin, choose your printer below.

Star Micronics Software License Agreement

| Product Type     | Thermal <b>v</b>                               |
|------------------|------------------------------------------------|
|                  | How do I find my Printer Type?                 |
| Printer Family   | TSP100   How do I find my Printer Family Name? |
| Printer Model    | TSP100IIIW 🔻                                   |
|                  | How do I find my Printer Model Name?           |
| Interface        | Wireless LAN 🔻                                 |
|                  | How do I identify my interface?                |
| Operating System | Windows 10 / 8.1 / 8 / 7 🔹                     |
|                  | How do I identify my Operating System?         |
| Language         | English                                        |

#### 2. คลิก 'TSP100 futurePRNT Software'

| Stev Misserie      | - TCD100 Carries Drive                                                    | n Davanla a da                              |                         |
|--------------------|---------------------------------------------------------------------------|---------------------------------------------|-------------------------|
| star micronic      | s TSPTOU Series Drive                                                     | er Downloads                                |                         |
| 🔨 Recon            | nmended:                                                                  |                                             |                         |
| ► <u>TSP</u>       | 100 futurePRNT Software                                                   | 7                                           |                         |
| Link to<br>Include | the futurePRNT Download page<br>as support for <u>AllReceipts</u> (digita | al receipt service), Survey Function, Devic | e management and Engage |
| NOW.               |                                                                           |                                             |                         |

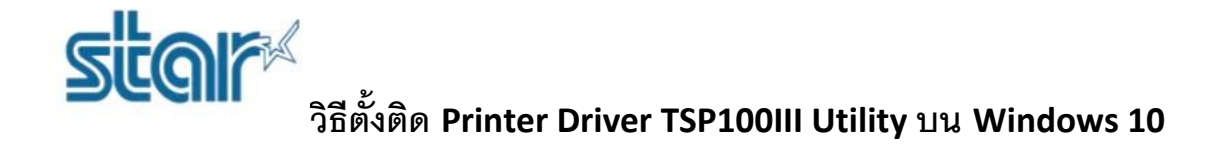

#### 3. คลิก **'futurePRNT V7.4 Full'**

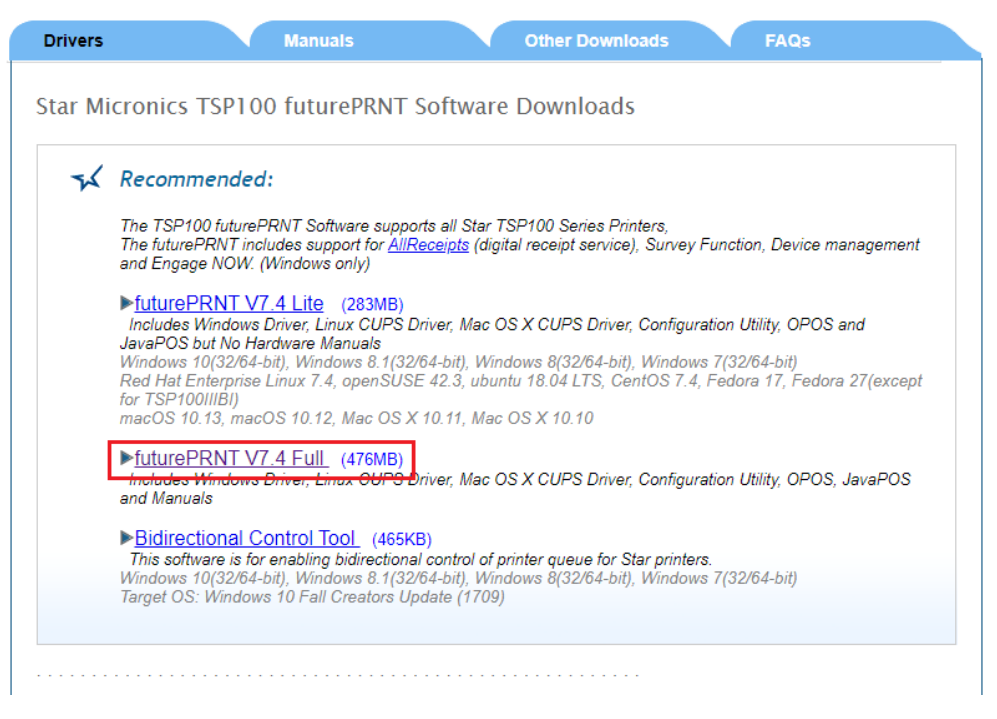

4. ไปที่โฟลเดอร์ที่ดาวน์โหลดไฟล์ไว้ในเครื่อง 'C:\Users\User\Downloads\tsp100\_v740' หลังจากนั้น ดับเบิ้ลคลิก 'Autorun' เพื่อ ติดตั้งโปรแกรม

| ← → ▼ ↑ 🔜 > This PC > Downloads > tsp100_v740 ~ č                                                                   |         |                                                                                                    |                                                                                                    |                                                                                        |                           |
|----------------------------------------------------------------------------------------------------|---------|----------------------------------------------------------------------------------------------------|----------------------------------------------------------------------------------------------------|----------------------------------------------------------------------------------------|---------------------------|
|                                                                                                    |         | Name                                                                                                    | Date modified                                                                                                    | Туре                                                                                   | Size                      |
| <ul> <li>★ Quick access</li> <li>➡ Desktop</li> <li>↓ Downloads</li> <li>➡ Documents</li> <li>➡ Pictures</li> </ul> | * * * * | Documents<br>Linux<br>Mac<br>TelnetScript<br>Windows                                                                        | 28-Nov-19 10:51 AM<br>28-Nov-19 10:51 AM<br>28-Nov-19 10:51 AM<br>28-Nov-19 10:51 AM<br>28-Nov-19 10:51 AM<br>28-Nov-19 10:51 AM | File folder<br>File folder<br>File folder<br>File folder<br>File folder<br>File folder |                           |
| 📊 How To<br>📑 Mot<br>📑 MotFiles                                                                                     |         | Windows_Patch                                                                                                    | 28-Nov-19 10:51 AM<br>28-Nov-19 10:51 AM<br>28-Nov-19 10:51 AM                                                                   | File folder<br>Application<br>Setup Information                                        | 48 KB<br>1 KB             |
| Specification M                                                                                                    | anua    | si Autorun  Cdicon  Readme_En  Readme_In                                                                                    | 28-Nov-19 10:51 AM<br>28-Nov-19 10:51 AM<br>28-Nov-19 10:51 AM<br>28-Nov-19 10:51 AM                                             | Configuration settings<br>Icon<br>Text Document<br>Text Document                       | 9 KB<br>30 KB<br>32 KB    |
| 💻 This PC 🦨 Network                                                                                                 |         | <ul> <li>SoftwareLicenseAgreement</li> <li>SoftwareLicenseAgreement_jp</li> <li>SoftwareLicenseAgreementAppendix</li> </ul> | 28-Nov-19 10:51 AM<br>28-Nov-19 10:51 AM<br>28-Nov-19 10:51 AM<br>28-Nov-19 10:51 AM                                             | Adobe Acrobat Docum<br>Adobe Acrobat Docum<br>Adobe Acrobat Docum                      | 78 KB<br>147 KB<br>248 KB |
|                                                                                                    |         | SoftwareLicenseAgreementAppendix_Setup_exe                                                                                  | 28-Nov-19 10:51 AM                                                                                                    | Adobe Acrobat Docum                                                                    | 200 KB                    |

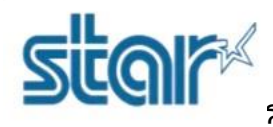

วิธีตั้งติด Printer Driver TSP100III Utility บน Windows 10

5. คลิก 'Installation'

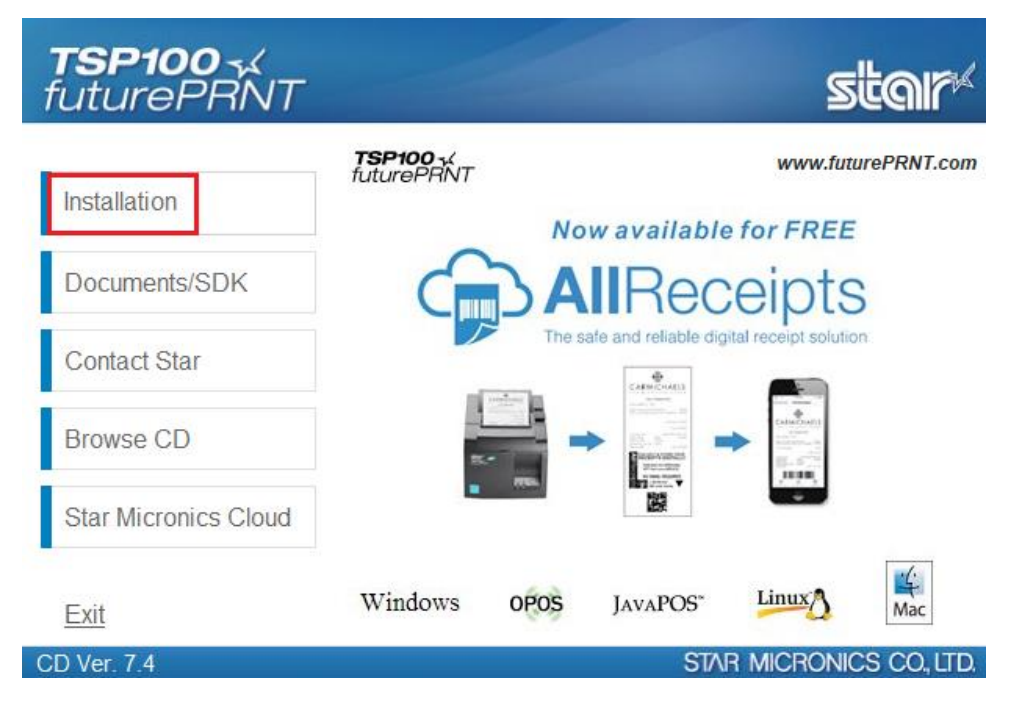

6. คลิก **'I Accept'** 

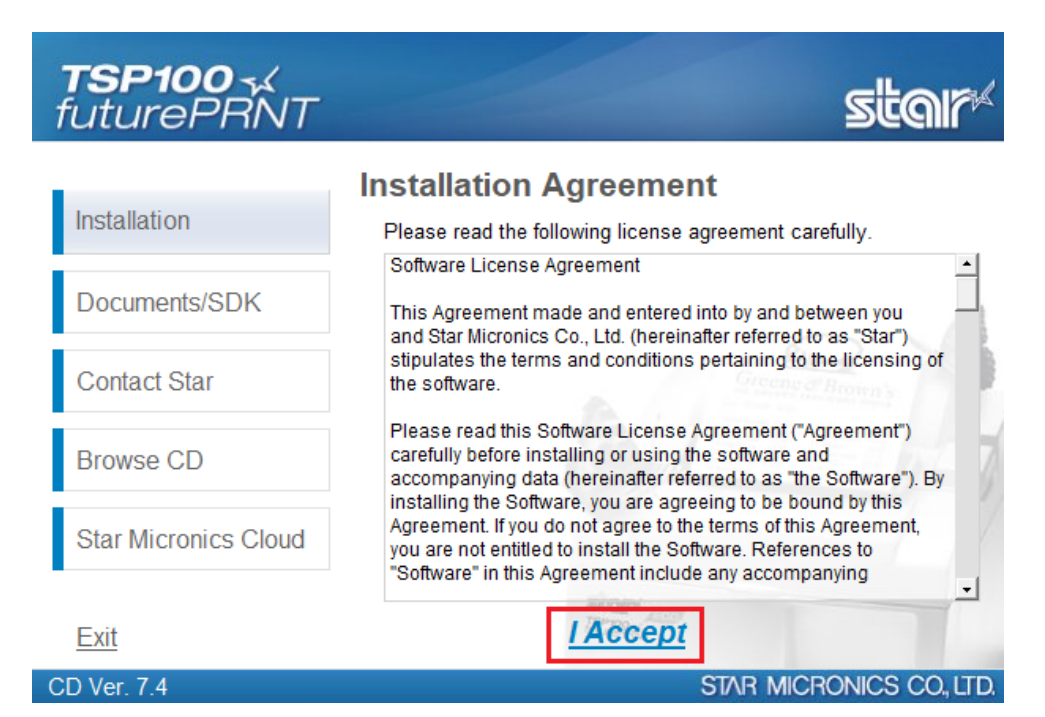

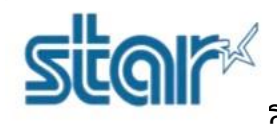

# วิธีตั้งติด Printer Driver TSP100III Utility บน Windows 10

7. คลิก **'Next'** 

InstallShield -

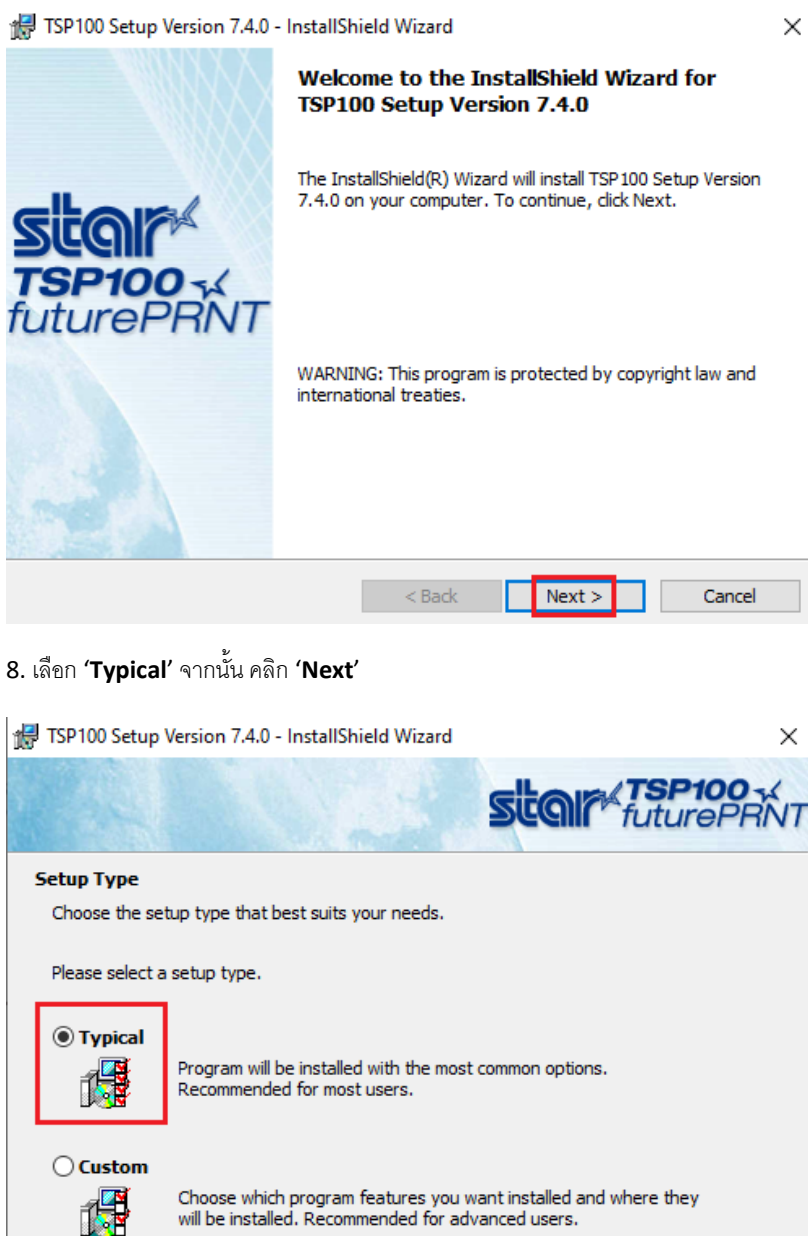

will be installed. Recommended for advanced users.

< Back

Next >

Cancel

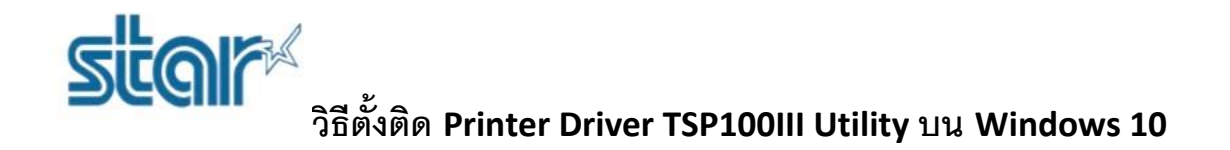

### 9. คลิก 'Install' และ รอจนกว่าจะติดตั้งเสร็จ

| 🖟 TSP100 Setup Version 7.4.0                                | - InstallShield Wizard                                                                                                    | ×                                    |  |  |  |
|-------------------------------------------------------------|----------------------------------------------------------------------------------------------------|--------------------------------------|--|--|--|
|                                                             | Star fut                                                                                                    | <b>P100 -</b><br>urePRNT             |  |  |  |
| Ready to Install the Progr                                  | am                                                                                                    |                                      |  |  |  |
| The wizard is ready to begin                                | installation.                                                                                                    |                                      |  |  |  |
| Click Install to begin the insta                            | allation.                                                                                                    |                                      |  |  |  |
| If you want to review or cha<br>exit the wizard.            | nge any of your installation settings, dick Back. Cli                                                                                                    | ck Cancel to                         |  |  |  |
| InstallShield                                               |                                                                                                    | Cancel                               |  |  |  |
| 10. คลิก <b>'Finish'</b><br>🥵 TSP100 Setup Version 7.4.0    | - InstallShield Wizard                                                                                                    | ×                                    |  |  |  |
| FREE OF CHARGE<br>DIGITAL RECEIPTS<br>SOLUTION              | InstallShield Wizard Completed                                                                                                    |                                      |  |  |  |
|                                                             | The InstallShield Wizard has successfully installed<br>Setup Version 7.4.0. Click Finish to exit the wiza<br>Star Micronics Cloud is bringing IoT solutions to                                                                                                    | ed TSP 100<br>ard.<br>o retailers to |  |  |  |
| AllReceipts<br>The safe and reliable spade receipt solution | Instruction       Instruction         Instruction       Instruction         Instruction       Instruction |                                      |  |  |  |
|                                                             |                                                                                                    |                                      |  |  |  |
|                                                             | < Back Finish                                                                                                    | Cancel                               |  |  |  |